## **PORTA** Universität Trier

## Kurzanleitung - Suche nach Lehrveranstaltungen mit Status "in Bearbeitung"

Über den Menüpunkt LEHRORGANISATION / Erweiterte Suche ein größeres Suchmenü öffnen

|      | â Adminis                                                                                                    | ration <u>Lehrorga</u>       | nisation Leistungen  | Studienangebot |
|------|----------------------------------------------------------------------------------------------------|------------------------------|----------------------|----------------|
| ie s | nd hier: <u>Startseite</u> <b>)</b> <u>Lehrorganisation</u> <b>)</b> <u>Vr</u><br>Veranstaltungen bearbeiten | anstaltungen > Veranstaltung | <u>en bearbeiten</u> |                |
|      | Suchen Eingaben zurücksetzen                                                                                 | Erweiterte Suche             |                      |                |
|      | Grunddaten                                                                                                   |                              |                      |                |
|      | Semesterabhängiger Tite                                                                                      |                              |                      |                |
|      | Numme                                                                                                    |                              |                      |                |
|      | Semeste                                                                                                    | Wintersemester 2019          | •                    |                |
|      | Veranstaltungsar                                                                                             | = 🗸                          |                      | ~ <b>O</b>     |

Semester und Organisationseinheit (und/oder Dozenten/innen im Feld Dozent/Ort/Termine) auswählen

und unter Freigabekennzeichen für Veranstaltungen In Bearbeitung wählen

| Grunddaten                                             |                       | <b>(</b> |
|--------------------------------------------------------|-----------------------|----------|
| Semesterunabhängiger Titel                             |                       |          |
| Semesterabhängiger Titel                               |                       |          |
| Nummer                                                 |                       |          |
| Semester                                               | Wintersemester 2019 🗸 |          |
| Veranstaltungsart                                      | = 🗸                   | 0        |
| SWS                                                    |                       |          |
| Angebotsfrequenz                                       | = 🗸                   | 0        |
| Pflicht-Kennzeichen                                    | = 🗸                   | 0        |
| Empfohlenes FS                                         |                       |          |
| Spätestes Erstversuchs-FS                              |                       |          |
| Lehrsprache                                            | = 🗸                   | 0        |
| Freigabekennzeichen für<br>Veranstaltungen / Prüfungen | = 🗸 In Bearbeitung 🗸  |          |
| Struktur                                               | =                     | 0        |
|                                                        |                       |          |

## **PORTA** Universität Trier

Die Freigabe erfolgt über den Icon Freigabekennzeichen bearbeiten

| Semester Wintersemester 2019/20 🗸                                                                                                    |                                |                     |                                |                                |                                |  |  |
|----------------------------------------------------------------------------------------------------|--------------------------------|---------------------|--------------------------------|--------------------------------|--------------------------------|--|--|
| Semesterabhängige Veranstaltungen                                                                                                    | Termine & Räume Zeiträume      | Modulzuordnung      | Module / Studiengäng           | e Gekoppelte Prüfungen         | Texte für alle Parallelgruppen |  |  |
| Externe Systeme Interne Notiz Link                                                                                                    | s Terminplanungsregeln Do      | okumente Fachliche  | Protokollierung                |                                |                                |  |  |
| Neue Parallelgruppe/Veranstaltung anlegen       Parallelgruppe(n)/Veranstaltungen kopierez         Im Alle Parallelgruppen bearbeiten       Verantwortliche Dozentinnen/Dozenten bearbeiten |                                |                     |                                |                                |                                |  |  |
| Bearbeitungsstatus Konflikt                                                                                                    | e Parallelgruppe/Veranstaltung | g Semesterabhängige | r Titel <u>Max. SWS</u><br>Tn. | Verantwortliche/-r             | ktionen                        |  |  |
| In Bearbeitung 🧿 / 14 📅                                                                                                    |                                | Montagsvorträge     |                                | <ul> <li>Ute Högner</li> </ul> | 🗉 🖹 🚣 I 📉 I 🗑                  |  |  |
| In Bearbeitung 🧿 / 1 🕎                                                                                                    | 1. Parallelgruppe              | EDV-Einführung      |                                | <ul> <li>Ute Högner</li> </ul> | 🗉 🖹 🜲 I 🔯 I 🗑                  |  |  |

Den Status von In Bearbeitung auf freigegeben ändern und speichern

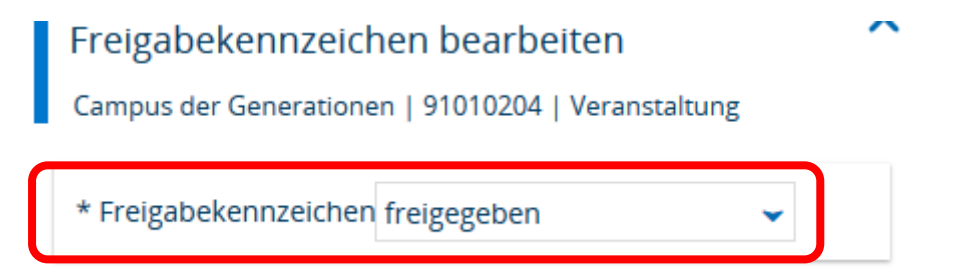

Nach dem Speichern wird der geänderte Status angezeigt. Die Freigabe erfolgt für alle Semesterabhängigen Veranstaltungen/Parallelgruppen, eine Freigabe einzelner ist derzeit noch nicht möglich.

| Semester Wintersemester 2019                                                                                                    | 9/20 👻                     |                          |                                         |                                  |                     |  |  |
|----------------------------------------------------------------------------------------------------|----------------------------|--------------------------|-----------------------------------------|----------------------------------|---------------------|--|--|
| Semesterabhängige Veransta                                                                                                    | altungen Termine & Räum    | ne Zeiträume Modulz      | uordnung Module / Stud                  | iengänge Gekoppelte Prüt         | fungen Texte für al |  |  |
| Externe Systeme Interne N                                                                                                    | otiz Links Terminplanu     | Ingsregeln Dokumente     | Fachliche Protokollierung               |                                  |                     |  |  |
| Neue Parallelgruppe/Veranstaltung anlegen       Parallelgruppe(n)/Veranstaltungen kopieren         III Alle Parallelgruppen bearbeiten       Lerantwortliche Dozentinnen/Dozenten bearbeiten       Streigabekennzeichen bearbeiten |                            |                          |                                         |                                  |                     |  |  |
| Bearbeitungsstatus                                                                                                    | Konflikte Parallelgruppe/\ | /eranstaltung Semesterat | ohängiger Titel <u>Ma</u><br><u>Tn.</u> | <u>x. SWS</u> Verantwortliche/-r | Aktionen            |  |  |
| freigegeben 💿 / 14 🔃                                                                                                    |                            | Montagsvor               | träge                                   | <ul> <li>Ute Högner</li> </ul>   | 🗉 🖹 🚑               |  |  |
| freigegeben 💿 / 1 🔟                                                                                                    | 1. Parallelgrupp           | e EDV-Einführ            | rung                                    | <ul> <li>Ute Högner</li> </ul>   | 🗉 🖹 🚑               |  |  |
|                                                                                                    |                            |                          |                                         |                                  |                     |  |  |